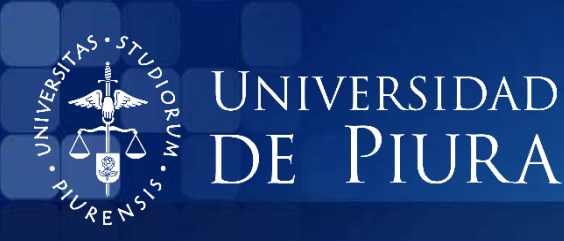

BIBLIOTECA CENTRAL

## USO DEL CATÁLOGO EN LÍNEA DE LA BIBLIOTECA CENTRAL UDEP ¿Cómo realizar una búsqueda?

Sistema de Bibliotecas de la Universidad de Piura

Piura, octubre de 2016

UNIVERSIDAD DE PIURA

Biblioteca Central

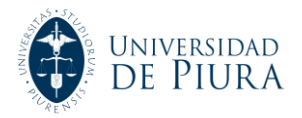

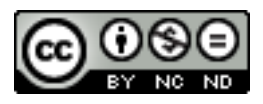

Esta obra está bajo una <u>licencia</u> <u>Creative Commons Atribución-</u> <u>NoComercial-SinDerivadas 2.5 Perú</u>

<u>Biblioteca Central – Universidad de Piura</u>

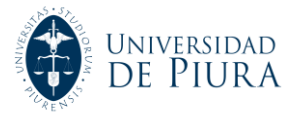

## Cómo realizar una búsqueda a través del catálogo en línea

Esta alternativa le será muy útil cuando desee realizar una búsqueda en los fondos bibliográficos disponibles de la Biblioteca.

1. Ingrese a la página web de la Biblioteca Central de la Universidad de Piura: http://www.udep.edu.pe/biblioteca Desde allí, ubique la opción: "Catálogo en línea".

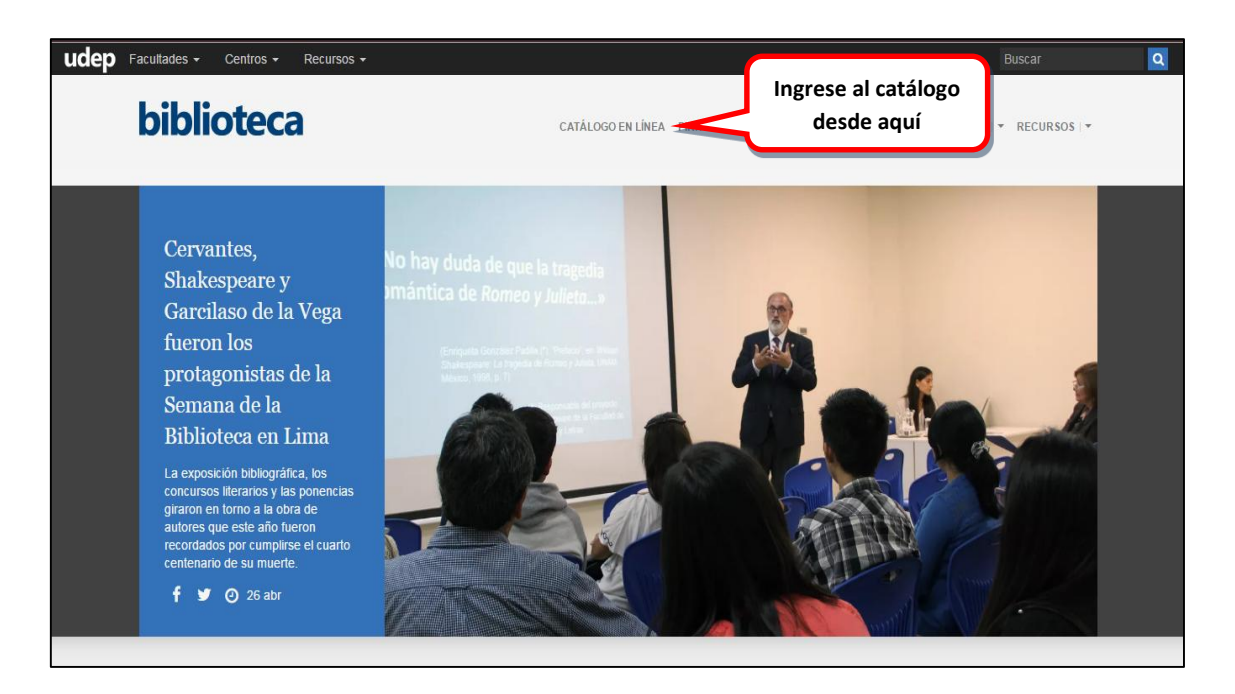

2. La pantalla de inicio del catálogo muestra los diversos tipos de búsquedas que se pueden realizar. Según la información que tenga, escoja entre las opciones de: *Autor, Título, Palabra clave, Materia, Signatura*, etc.

| Image: Processing State       Image: Processing State         Image: Processing State       Image: Processing State         Image: Processing State       Image: Processing State <th>Catálogos</th> <th>Bibliografía Recomendada</th> <th>Bibliotecas Virtuales</th> <th>Avisos y Novedades Suge</th> <th>erencias</th> | Catálogos                                      | Bibliografía Recomendada | Bibliotecas Virtuales                            | Avisos y Novedades Suge                                                                                                    | erencias                                                                                                |
|----------------------------------------------------------------------------------------------------|------------------------------------------------|--------------------------|--------------------------------------------------|----------------------------------------------------------------------------------------------------|----------------------------------------------------------------------------------------------------|
| Otras Bibliotecas Libros Electrónicos Útimas Adquisiciones Registro de Usuario Ayuda                                                                                                    | Vienes, 2 de Septembre<br>de 110<br>O Opciones | es de Búsqueda           | Autor<br>Titulo<br>Autor/Titulo<br>Palabra Clave | Catálogo Gen<br>Materia<br>Signatura<br>ISBN/SN<br>Búsqueda por Palabra clave<br>Recupera los registros, a través de<br>ublación de los campos de Autor,<br>Título, Materia o Tetas. | Al posicionarse en cualquiera de l<br>campos de búsqueda, aparecera<br>información de ayuda en un recua |
|                                                                                                    |                                                | cas Libros E             | lectrónicos                                      | Últimas Adquisiciones                                                                                                    | Registro de Usuario Ayuda                                                                               |

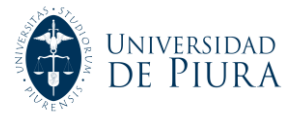

3. Cada una de las opciones de búsqueda detallan como ingresar la información para obtener resultados, además de dar algunos ejemplos.

| Catálogos Bibliografía             | Recomendada Bibliotecas Virtuales Avisos y Novedades Sugerencias                               |                |
|------------------------------------|------------------------------------------------------------------------------------------------|----------------|
| Viernes, 2 de Septiembre<br>de 116 | 😚 Inicio 🥂 🦓 Nueva Búsqueda                                                                    |                |
| ØBúsqueda por                      |                                                                                                |                |
| ▶ Titulo                           | Introduzca el título que desea encontrar, luego pulse la tecla Enter o<br>haga click en Enviar |                |
| Autor                              | Enviar                                                                                         | Información de |
| Autor/Titulo                       | Familia la minana melalma del fíbila(sumburada las antígulas) e si la                          | avuda ránida   |
| <ul> <li>Materia</li> </ul>        | sabe, el título completo. Por ejemplo:                                                         | ayuua rapiua   |
| <ul> <li>Signatura</li> </ul>      |                                                                                                |                |
| ISBN/ISSN                          | matemática (resultado amplio e impreciso)     matemática financiera (resultade mác preciso)    |                |
|                                    | • Indematica induciera tresultado más precisor                                                 |                |

4. Por ejemplo, en la ventana de búsqueda por *Autor*, coloque los datos del autor (empiece por el apellido, seguido del nombre). Del mismo modo, puede ordenar según como quiera observar el resultado.

| Catálogos Bibliografía Recome<br>Lunes, 26 de Septiembre<br>de 116 % Inicia                                                                                | nendada Bibliotecas Virtuales<br>Cio 🦓Nueva Búsqueda de                                                                                                    | autor de su interés                                                                                                    |                                                                                                    |                                                  |
|----------------------------------------------------------------------------------------------------|----------------------------------------------------------------------------------------------------|----------------------------------------------------------------------------------------------------|----------------------------------------------------------------------------------------------------|--------------------------------------------------|
| Búsqueda por     Título     Autor     Autor/Título     Materia     Signatura     SignAtura     IsBNASN     Palabra Clave Simple     Palabra Clave Avanzada | Introduzca el ensur que d<br>Garcia Vega<br>Para autor personal: Escrib<br>falta colocar comas entre e<br>e Guiguren (Sa recupe<br>e Eguiguren Escudero<br>Para autor institucional: Es<br>sabe, el nombre completo. | ea encontrar, luego pulse la tecla Ente<br>Orden del sistema •<br>Orden del sistema •<br>Primero el APELIDI Tiulo<br>o los apelidos y el Autor<br>Año<br>ción será más amp Año (moreo)<br>Luis Antonio(recup Signatura<br>tuis Antonio(recup Signatura<br>tiba la primera palabra del nombre de lo<br>or ejemplo:<br>apulio e innyreciso) | Autor en Catálogo<br>er o haga click en Env<br>Enviar<br>so sabe, todos<br>lo:<br>lo:<br>la organización o institución o, si l | Escoja el orden de los<br>Itados según las opcio |

5. El resultado de la búsqueda por *Autor* se mostrará ordenada alfabéticamente. Luego, seleccione al autor de su interés:

| UNIVERSIDAD DE PIU                | JRA                                                                                                    |             | Biblioted                            |
|-----------------------------------|----------------------------------------------------------------------------------------------------|-------------|--------------------------------------|
| Catálogos Bibliog                 | rafía Recomendada Bibliotecas Virtuales Avisos y Novedades                                                                                                    | Sugerencias |                                      |
| Lunes, 26 de Septiembre<br>de 116 | 🚯 Inicio 🦓 Nueva Búsqueda                                                                                                    |             |                                      |
|                                   | Comenzari<br>de Nuevo                                                                                                    | squeda)     | Ŧ                                    |
| AUTOR                             | Garcia Vega     Colección Completa                                                                                                    | ۲           | Orden del sistema 🔻 Ordenar 🛛 Buscar |
|                                   | Limitar a ejemplares of                                                                                                    | disponibles |                                      |
| Guardar los registros marcados    | Guardar todos en página                                                                                                    |             |                                      |
| Núm Guardar                       | AUTORES (1-4 de 4)                                                                                                    | Hacer clic  | Entradas<br>Encontradas: 10          |
| 1 García Vega                     | , Blanca Véase García Vega, Blanca, 1947-                                                                                                    |             | 1                                    |
| 2 Garcia Vega                     | , Blanca, 1947-                                                                                                    |             | 2                                    |
| 4 García Vega                     | , Ennio                                                                                                    |             | 2                                    |
| Guardar los registros marcados    | Guardar todos en página<br>Com Control Control C | squeda)     | •                                    |

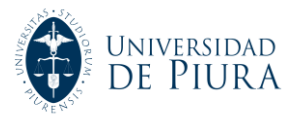

6. Acto seguido, se mostrarán los resultados de la siguiente manera:

| Catál<br>Lunes, 26<br>de 116 | ogos<br>de Septiembre | Bibliografía Recomendada                                                                                                    | Bibliotecas Virtuales<br>Nueva Búsqueda<br>(Hi:<br>Unitar/<br>Bisqueda<br>(Hi:     | Avisos y Novedades<br>storial de búsqueda)                                                                                                    | Sugerencia                                                                         | s                                                                      | com                               | pleta, de acuerdo al<br>ls donde se encuent |
|------------------------------|-----------------------|----------------------------------------------------------------------------------------------------|------------------------------------------------------------------------------------|----------------------------------------------------------------------------------------------------|------------------------------------------------------------------------------------|------------------------------------------------------------------------|-----------------------------------|---------------------------------------------|
| García                       | AUTOR                 | ▼ Garcia Vega Emilio                                                                                                    |                                                                                    | Colección Completa<br>Biblioteca Virtual Chalaco<br>Bibliotecas Sede Lima<br>Piura - Bib. Especializada -<br>Piura - Hemerotecas<br>Piura - Bib. Instituto de CC<br>Bibliotecas Sede Piura<br>Colección Completa | CC. Sociales y Huma<br>. para la Familia                                           | Año (Inver anas                                                        | o la ul                           | bicación del ejempla                        |
| 1                            |                       | Con quién compite nu<br>Vega, Emilio<br>Lima : Universidad del<br>1 ejemplar disponible en<br>Ubicación<br>Lima BC-Col. General                                     | estra empresa?<br>Pacífico, 2013.<br><i>Lima BC-Col. Gen</i><br>Sit<br>658.4       | Oratorios y Capellanías<br>Piura - Biblioteca Central<br>gnatura  <br>D1 2 G25C                                                                                                    | Estado<br>DISPONIBLE                                                               | cia / Emilio García<br>Tipo de Prestamo<br>PRES 3 DIAS                 | Vega. García<br><sub>Nota</sub>   | Reservar                                    |
| 2                            | ਸ਼ੀਸ਼ੇਸ਼ੇਸ਼ੇਸ਼ੇ       | ¿Qué hace especiales a<br>Vega, Emilio<br>Lima : Universidad del<br>1 ejemplar disponible en<br>Ubicación<br>Piura BC-Col. General                                  | a las empresas? :<br>Pacífico, 2011.<br>Piura BC-Col. Gen<br>Site<br>658.4         | la ventaja competi<br>Ieral<br>Instura<br>101 2 G25                                                                                                    | tiva a inicios de<br>Estado<br>DISPONIBLE                                          | l siglo XXI / Emilio Garc<br>Tipo de Prestamo<br>PRES 3 DIAS           | a Vega. García<br><sub>Nota</sub> | Reservar                                    |
| 3<br>()                      | หารักสาร์กล่า         | Una aproximación al re<br>Lima : Universidad del<br>4 ejemplares disponibles<br>Ubicación<br>Piura BC-Col. General<br>Piura BC-Col. General<br>Lima BC-Col. General | tail moderno / El<br>Pacífico, 2011.<br>s en Piura BC-Col.<br>658.<br>658.<br>658. | milio Garcia Vega. C<br>General y Lima BC-Co<br>gnatura<br>.87 G25<br>37 G25 c.2<br>.87 G25                                                                                                    | García Vega, Em<br>ol. General<br>Estado<br>DISPONIBLE<br>DISPONIBLE<br>DISPONIBLE | tilio<br>Tipo de Prestamo<br>PRES 3 DIAS<br>PRES 3 DIAS<br>PRES 3 DIAS | Nota                              | Reservar<br>I                               |

7. Elija el registro de su interés para visualizar cuantos ejemplares existen en Biblioteca, así como la disponibilidad de cada uno de ellos. Finalmente, proceda con la reserva.

| I                                                                                                    | UNIVERSIDAD D                                      | E PIURA<br>Bibliografía Recomendada | Bibliotecas Virtuales Avi                                                                  | Clic para reservar            | ]                         | Biblioteca |  |  |  |  |  |
|----------------------------------------------------------------------------------------------------|----------------------------------------------------|-------------------------------------|--------------------------------------------------------------------------------------------|-------------------------------|---------------------------|------------|--|--|--|--|--|
| Vienes. 30 de Septiembre 🔗 Inicio 🖓 Nueva Búsqueda                                                                                                    |                                                    |                                     |                                                                                            |                               |                           |            |  |  |  |  |  |
|                                                                                                    |                                                    |                                     |                                                                                            |                               |                           |            |  |  |  |  |  |
|                                                                                                    | AUTOR                                              | <ul> <li>Garcia Veg</li> </ul>      | a Emilio                                                                                   | plioteca Central              | Orden del sistema      Bi | uscar      |  |  |  |  |  |
|                                                                                                    | noron                                              | outou tog                           | Limitar a eien                                                                             | plares disponibles            |                           |            |  |  |  |  |  |
|                                                                                                    |                                                    |                                     |                                                                                            | 2 1 4                         |                           |            |  |  |  |  |  |
|                                                                                                    |                                                    |                                     | Página resultados: 🚺 💠 Am                                                                  | o 2 de 4<br>erior Siguiente 🜩 |                           |            |  |  |  |  |  |
| Título                                                                                                    | Una aproximación                                   | al retail moderno / Emil            | io Garcia Vega.                                                                            |                               |                           |            |  |  |  |  |  |
| Autor García Vega, Emilio                                                                                                    |                                                    |                                     |                                                                                            |                               |                           |            |  |  |  |  |  |
| Publicación                                                                                                    | Publicación Lima : Universidad del Pacífico, 2011. |                                     |                                                                                            |                               |                           |            |  |  |  |  |  |
| Valoración śristristrist                                                                                                    |                                                    |                                     |                                                                                            |                               |                           |            |  |  |  |  |  |
| Ubicación Signatura Estado Tipo de Prestamo Nota                                                                                                    |                                                    |                                     |                                                                                            |                               |                           |            |  |  |  |  |  |
| Piura BC-Col. General 658.87 G25 DISPONIBLE PRES 3 DIAS                                                                                                    |                                                    |                                     |                                                                                            |                               |                           |            |  |  |  |  |  |
| Piura BC-Col. General         658.87 G25 c.2         DISPONIBLE         PRES 3 DIAS                                                                                                    |                                                    |                                     |                                                                                            |                               |                           |            |  |  |  |  |  |
| ISBN                                                                                                    | ISBN 978972571817 🤈                                |                                     |                                                                                            |                               |                           |            |  |  |  |  |  |
| Edición 1a ed.                                                                                                    |                                                    |                                     |                                                                                            |                               |                           |            |  |  |  |  |  |
| Descripción                                                                                                    | Descripción 197 p. : il., tbls. ; 27 cm.           |                                     |                                                                                            |                               |                           |            |  |  |  |  |  |
| Bibliografia Bibliografia: p. 183-197 y notas.                                                                                                    |                                                    |                                     |                                                                                            |                               |                           |            |  |  |  |  |  |
| Contenidos 1. El concepto de retail. 2. Supermercados. 3. Tiendas por departamento. 4. Centros comerciales. 5. Tendencias y perspectivas del retail en el Perú y el mundo.<br>6. Una mirada hacia la ocietientes. 7. A mamera de conclusión: una mirada hacia el el Perú. |                                                    |                                     |                                                                                            |                               |                           |            |  |  |  |  |  |
| Materia                                                                                                    | Materia Canales de comercialización                |                                     |                                                                                            |                               |                           |            |  |  |  |  |  |
|                                                                                                    | Supermerados                                       |                                     |                                                                                            |                               |                           |            |  |  |  |  |  |
| Autor Sec. Universidad del Pacífico (Lima)                                                                                                    |                                                    |                                     |                                                                                            |                               |                           |            |  |  |  |  |  |
|                                                                                                    |                                                    |                                     | Página resultados:<br>Página resultados:<br>Comenzar<br>Reserva<br>(Historial de búsqueda) | Formation<br>WARC Juliatedo   |                           |            |  |  |  |  |  |

Si requiere mayor información, puede contactarnos en Piura, a través de: biblio@udep.pe; y en Lima, escribiendo a: bibliolima@udep.pe